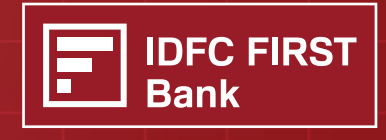

**ALWAYS YOU FIRST** 

## Introducing a convenient way to pay your

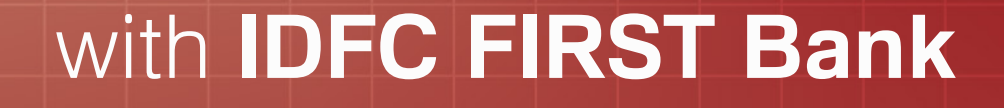

(? (?

For Retail Customers Only

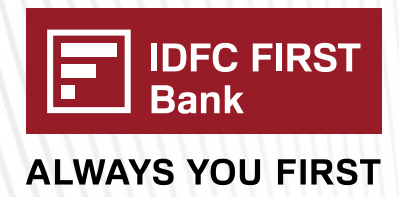

# To make GST Payment via IDFC FIRST Bank, follow the below steps:

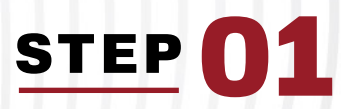

## Open the below GSTN portal URL on your desktop

https://services.gst.gov.in/services/login

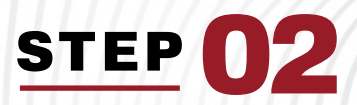

# Enter Username, Password and Captcha code & Click on 'LOGIN' button

| ~ | → C       | https:// | /uatr1services.gst.g | ov.in/services/log | in                        |                                                |
|---|-----------|----------|----------------------|--------------------|---------------------------|------------------------------------------------|
|   | and and   | Governm  | nent of India,       | States and U       | nion Territories          |                                                |
|   | Home      | Services | GST Law              | Downloade -        | Search Taynayor -         | Help and Taxpavor Facilities                   |
|   | Home > Lo | gin      | Login                |                    |                           |                                                |
|   |           |          |                      |                    |                           | <ul> <li>indicates mandatory fields</li> </ul> |
|   |           |          | Username •           |                    |                           |                                                |
|   |           |          | KA_C02.10            | 43                 |                           |                                                |
|   |           |          | Password •           |                    |                           |                                                |
|   |           |          |                      |                    |                           |                                                |
|   |           |          | Type the char        | ractors you see    | in the image below        |                                                |
|   |           |          | 202505               | racters you see    | in the image below        |                                                |
|   |           |          | 202595               |                    |                           |                                                |
|   |           |          |                      |                    | 0                         |                                                |
|   |           |          | THE REAL PROPERTY IN |                    | ,                         |                                                |
|   |           |          | LOGIN                | í                  |                           |                                                |
|   |           |          |                      |                    |                           | rengen noorren                                 |
|   |           |          |                      | • First time logi  | in: If you are logging in | for the first time, click here to              |
|   |           |          |                      |                    |                           |                                                |

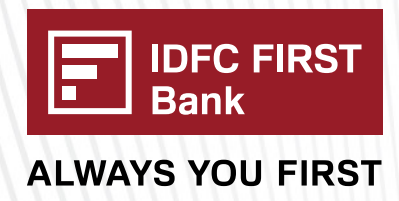

#### Enter OTP and Click on 'SUBMIT' button

|      |              |         | ent of India. St                                             | ates and Union To                                                                      | erritories                                                                                                    |                                            |      |
|------|--------------|---------|--------------------------------------------------------------|----------------------------------------------------------------------------------------|----------------------------------------------------------------------------------------------------|--------------------------------------------|------|
|      | eraina prait |         |                                                              |                                                                                        |                                                                                                    |                                            |      |
| Serv | ices 👻       | GST Law | Downloads 👻                                                  | Search Taxpayer 👻                                                                      | Help and Taxpayer Facilities                                                                                          | e-Invoice                                  | News |
| Hom  | ne⇒ Logir    | n       | OTP                                                          |                                                                                        |                                                                                                    |                                            |      |
|      |              |         | Dear User, P<br>registered E<br>your securit<br>not recogniz | lease enter the One<br>mail Address and M<br>y because the Devic<br>ed by the GSTN Sys | -Time Password (OTP) sent<br>obile Number. This extra ste<br>e being used now seems ne<br>stem as one belonging to yo | to your 🗙<br>ep is for<br>ew and is<br>ou. |      |
|      |              |         | OTP•                                                         |                                                                                        | • indicates ma                                                                                                    | andatory fields                            | I    |
|      |              |         |                                                              |                                                                                        |                                                                                                    |                                            |      |
|      |              |         |                                                              |                                                                                        |                                                                                                    |                                            |      |
|      |              |         | 1                                                            |                                                                                        |                                                                                                    | SUBMIT                                     |      |
|      |              |         |                                                              |                                                                                        |                                                                                                    | SUBMIT                                     |      |

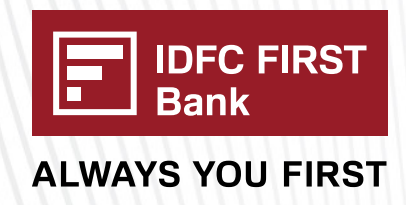

#### Now navigate to Services=>Payments=>Create Challan

Then Select 'Any other Payment' as Reason For Challan and click on 'PROCEED' button

| C  https://uatpayment.gst.gov.in/payment/auth/challanreason G  G  https://uatpayment.gst.gov.in/payment/auth/challanreason G  G  G  G  G  G  G  G  G  G  G  G  G                                                                                                    | ি ঠি ঠি<br>Skip to Main Content @ A* A<br>▲ AF COMPUTERS<br>29LANAB1299C12 |
|----------------------------------------------------------------------------------------------------|----------------------------------------------------------------------------|
| Image: Contract of the system of the system of the syst | ে ি ট ে<br>Skip to Main Content ● A* A<br>AF COMPUTERS<br>29LANAB1299C12   |
| Goods and Services Tax         Government of India, States and Union Territories         Dashboard       Services - GST Law       Downloads - Search Taxpayer - Help and Taxpayer Facilities                                                                                                    | Skip to Main Content O A* A<br>AF COMPUTERS<br>29LANAB1299C12              |
| Goods and Services Tax         Government of India, States and Union Territories         Dashboard       Services - GST Law       Downloads - Search Taxpayer - Help and Taxpayer Facilities                                                                                                    | AF COMPUTERS<br>29LANAB1299C17                                             |
| Government of India, States and Union Territories      Dashboard Services - GST Law Downloads - Search Taxpayer - Help and Taxpayer Facilities                                                                                                    | 29LANAB1299C1                                                              |
| Dashboard Services - GST Law Downloads - Search Taxpayer - Help and Taxpayer Facilities                                                                                                    |                                                                            |
|                                                                                                    | e-Involce News and Updates                                                 |
| Challan                                                                                                    | HELP •                                                                     |
|                                                                                                    | • indicates mandatory fields                                               |
| teason For Challan* : Monthly payment for quarterly return                                                                                                    |                                                                            |
| <ul> <li>Any other payment</li> </ul>                                                                                                    |                                                                            |
| EDGER BALANCE 🗸                                                                                                    | PROCEED                                                                    |
|                                                                                                    |                                                                            |
| Note: For taxpayer filing GSTR-3B on quarterly basis:                                                                                                    |                                                                            |
| <ol> <li>To make payment for the first (M1) and second (M2) months of the quarter, please select reason as 'Monthly Pay<br/>relevant period (financial year, month) and choose whether to pay through 35% challan or self-assessment challan.</li> </ol>                                                                                                    | ment for Quarterly Return' and the                                         |
| 2. To make payment for the third month of the Quarter (M3), please use 'Create Challan' option in payment Table-6 populated challan amounting to liabilities for the quarter pet off credit utilization and existing cash balance can be option.                                                                                                    | of Form GSTR-3B Quarterly. An auto-                                        |
| Click here for navigation to 'Return Dashboard' and prepare GSTR-3B Quarterly. Filing of GSTR-3B Quarterly availab                                                                                                    | ble in the third month of the quarter is                                   |
| *For adding cash to Electronic Cash Ledger, already established procedure may be followed.                                                                                                    |                                                                            |
|                                                                                                    |                                                                            |
|                                                                                                    |                                                                            |
|                                                                                                    |                                                                            |
|                                                                                                    |                                                                            |

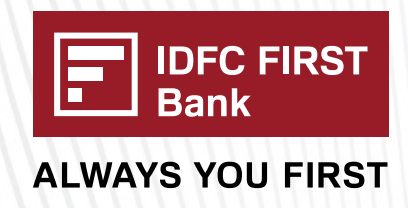

Enter Deposit details for which GST to be paid. Then select Payment mode as 'E-Payment' and click on 'GENERATE CHALLAN' button

| 🗈 http:    | s://uatpayment.gst.go<br>Reason For Challar | <b>w.in</b> /payment/ | /auth/           |             |          |           | Edit      |
|------------|---------------------------------------------|-----------------------|------------------|-------------|----------|-----------|-----------|
|            | Reason<br>Any other paymen                  | ıt                    |                  |             |          |           |           |
|            | Details of Deposit                          |                       |                  |             |          |           |           |
|            |                                             | Tax (₹)               | Interest (₹)     | Penalty (₹) | Fees (₹) | Other (₹) | Total (₹) |
|            | CGST(0005)                                  | 100                   |                  |             |          |           | 10        |
|            | IGST(0008)                                  |                       |                  |             |          |           |           |
| Payment Mo | odes•                                       |                       |                  |             |          |           |           |
| E-Payme    | ent                                         | ×                     | ₹ 100 /-         | d Oak       |          |           |           |
| 🖸 Over The | e Counter                                   |                       | Rupees one numbr | eu oniy     |          |           |           |
| ONEFT/RT   | GS                                          |                       |                  |             |          |           |           |
| IMPS       |                                             |                       |                  |             |          |           |           |
|            |                                             |                       |                  |             | GENER    |           | ALLAN     |
|            |                                             |                       |                  |             |          |           |           |

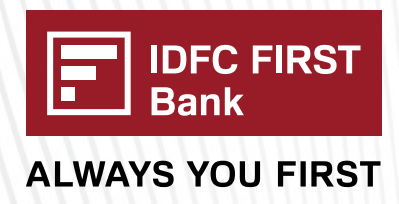

Challan has been successfully generated now.

| 1111111        | GST Challan                      |         |                       |             |              |           |           |     |
|----------------|----------------------------------|---------|-----------------------|-------------|--------------|-----------|-----------|-----|
|                | O'IN                             | chi     | allan Generation Date |             | Challen Expi | ry Date   |           |     |
| A harristant   | 2403290000182                    |         | 103/2024 17:57:57     |             | 26/03/202    | .4        |           | 2   |
| https://uatpag | Mode of Payment :-               | E-4     | Payment               |             |              |           |           | a r |
|                | Details Of Taxpayer              |         |                       |             |              |           |           |     |
|                | GSTIN/Other Id                   | Em      | ail Address           |             | Mobile Numb  | Ser       |           |     |
|                | 29LANA81299C1ZA                  | aX      | X@X000000000em        |             | 9100000094   | 99        |           |     |
|                | Name                             | Ade     | fress                 |             |              |           |           |     |
|                | AF COMPUTERS                     | 300     | X0000000 Karnatak     | ,560123     |              |           |           |     |
|                | Reason For Challan               |         |                       |             |              |           |           |     |
|                | Reason                           |         |                       |             |              |           |           |     |
|                | Any other payment                |         |                       |             |              |           |           |     |
|                | Details of Deposit               |         |                       |             |              |           |           |     |
|                |                                  | Так (१) | Interest (?)          | Penalty (₹) | Fees (₹)     | Other (?) | Total (₹) |     |
|                | CGST(0005)                       | 100     | 0                     | 0           | 0            | 0         | 100       |     |
|                | IGST(0006)                       | 0       | 0                     | 0           | 0            | 0         | 0         |     |
|                | CE55(0009)                       | 0       | 0                     | 0           | 0            | 0         | 0         |     |
|                | Karnataka SGST(0006)             | 0       | 0                     | 0           | 0            | 0         | 0         |     |
|                | Total Challan Amount:            |         | ₹ 100 /-              |             |              |           |           |     |
|                | Total Challan Amount (In Words): |         | Rupees One hundre     | I Only      |              |           |           |     |
|                | Kamataka SGST(0006)              |         | 0 0                   | 0           | 0            | 0         | 0         |     |
|                | Total Challan Amount:            |         | ₹ 100 /-              |             |              |           |           |     |
|                | Total Challan Amount (In V       | Mords): | Ruppes One hundre     | f Only      |              |           |           |     |
|                | Select Mode of E-Daument •       |         |                       |             |              |           |           |     |
|                | E Preferred Banks                |         |                       |             |              |           |           |     |
|                | # Net Banking                    |         |                       |             |              |           |           |     |
|                | EE Gredit/Debit Card             |         |                       |             |              |           |           |     |
|                | E BYCH UP                        |         |                       |             |              |           |           |     |
|                |                                  |         |                       |             |              |           |           |     |
|                |                                  |         |                       |             |              |           |           |     |

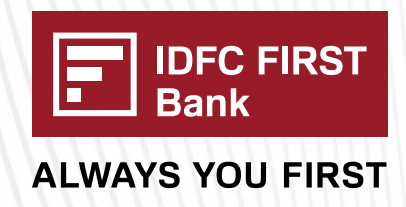

# Click on 'Net Banking' and select 'IDFC FIRST BANK LIMITED' from listed bank options

|                                                                                                   |                                                                                                    | 0                                                                                           |                                                           |                                           |                                     |              |    |   |
|---------------------------------------------------------------------------------------------------|----------------------------------------------------------------------------------------------------|---------------------------------------------------------------------------------------------|-----------------------------------------------------------|-------------------------------------------|-------------------------------------|--------------|----|---|
| A 1                                                                                               | in ( ment/auth/ger                                                                                                    | neratedchallan                                                                              |                                                           |                                           |                                     | Q            | to | U |
| Select Mode of E-Payment*                                                                         | 0                                                                                                    | 0                                                                                           | 0                                                         | 0                                         | 0                                   | 0            |    |   |
|                                                                                                   | 0                                                                                                    | 0                                                                                           | 0                                                         | 0                                         | 0                                   | 0            |    |   |
| Preferred Banks                                                                                   |                                                                                                    | ₹ 100 /-                                                                                    |                                                           |                                           |                                     |              |    |   |
|                                                                                                   | ):                                                                                                    | Rupees One hundred Only                                                                     | y                                                         |                                           |                                     |              |    |   |
| 🖃 Net Banking 🗸                                                                                   |                                                                                                    |                                                                                             |                                                           |                                           |                                     |              |    |   |
| Credit/Debit Card                                                                                 | Pleas                                                                                                    | se select a bank*                                                                           |                                                           |                                           |                                     |              |    |   |
|                                                                                                   | AXIS 0                                                                                                    | ANK                                                                                         |                                                           | BANDHAN BANK LIMIT                        | TED                                 |              |    |   |
|                                                                                                   | BANK                                                                                                    | OF MAHARASHTRA                                                                              |                                                           | CANARA BANK                               |                                     |              |    |   |
|                                                                                                   | CENTR                                                                                                    | AL BANK OF INDIA                                                                            |                                                           | CITY UNION BANK LIP                       | ILTED                               |              |    |   |
|                                                                                                   | 0 008 8                                                                                                    | ANK LIMITED                                                                                 |                                                           | DHANLAUPE BANK LIP                        | ILTED                               |              |    |   |
| _                                                                                                 | FEDER                                                                                                    | AL BANK                                                                                     |                                                           | HOFC BANK                                 |                                     |              |    |   |
|                                                                                                   |                                                                                                    |                                                                                             |                                                           | IDEI BANK                                 |                                     |              |    |   |
|                                                                                                   |                                                                                                    | IDFC FIRST BANK                                                                             | LIMITED                                                   | INDIAN BANK                               |                                     |              |    |   |
|                                                                                                   |                                                                                                    |                                                                                             |                                                           | INDUSIND BANK                             |                                     |              |    |   |
|                                                                                                   |                                                                                                    | AND KASHPIR BANK LIPITED                                                                    |                                                           | KARNATAKA BANK LIP                        | UTED                                |              |    |   |
|                                                                                                   | PUNCAN                                                                                                    | AND SIND BANK                                                                               |                                                           | PUNIAR NATIONAL BA                        | NK                                  |              |    |   |
|                                                                                                   | RPL 84                                                                                                    | AK LIMITED                                                                                  |                                                           | SOUTH INDIAN BANK                         |                                     |              |    |   |
| ///                                                                                               | STATE                                                                                                    | BANK OF INDIA                                                                               |                                                           | TAMILAAD MERCANTI                         | LE BANK LTD                         |              |    |   |
|                                                                                                   | UCO B                                                                                                    | ANK                                                                                         |                                                           | UNDON BANK OF ENDL                        | A                                   |              |    |   |
|                                                                                                   | I agree to t                                                                                                    | he terms and conditions.                                                                    |                                                           |                                           |                                     |              |    |   |
|                                                                                                   |                                                                                                    |                                                                                             |                                                           | DOWNLO                                    | DAD MAKE                            | PAYMENT      |    |   |
| O The taxpayers are a<br>mode. The transaction<br>respective Bank's site<br>O If amount is deduct | dvised to check the transact<br>in charges if any, will be appli-<br>for more details.<br>ed from bank account and no | on charges before selecting<br>cable over and above the ta<br>a reflected in electronic cas | g the Credit Card<br>ox amount in thi<br>oh ledger, you m | d, Debit Card and B<br>is payment option. | HIM UPI sub-p-<br>Kindly refer to t | ryment<br>he |    |   |
|                                                                                                   |                                                                                                    |                                                                                             |                                                           |                                           |                                     |              |    |   |
|                                                                                                   |                                                                                                    |                                                                                             |                                                           |                                           |                                     |              |    |   |

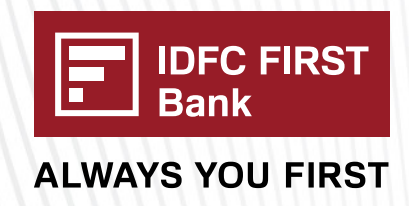

Accept Terms and condition by selecting the checkbox and click on 'MAKE PAYMENT'

## STEP 09

Now again click on Terms and condition checkbox and select 'Pay via Retail Internet Banking' option

| IMMINI                                  |                                  |                                  |                        |                                       |                     |       |     |
|-----------------------------------------|----------------------------------|----------------------------------|------------------------|---------------------------------------|---------------------|-------|-----|
|                                         |                                  |                                  |                        | 0                                     |                     |       |     |
|                                         | bsultrauat.idfcfirstbank.com/gbr | nultra/gst/api/epayment          |                        |                                       |                     |       | @ ☆ |
|                                         |                                  |                                  |                        |                                       |                     |       |     |
|                                         |                                  | E IDFC FIRST<br>Bank             |                        |                                       |                     |       |     |
|                                         |                                  |                                  | GST                    | Payment                               |                     |       |     |
|                                         |                                  | Bank Name                        | IDFC FIRST Bank        | Transaction Date & Time of Initiation | 26/07/2024 16:35:21 |       |     |
| (111111))                               |                                  |                                  | Chal                   | an Details                            |                     |       |     |
|                                         |                                  | CPIN                             | 24073200000701         | GSTIN                                 | 3205HA82873J12K     |       |     |
|                                         |                                  | Transaction ID                   | 240726320000037        | State Code                            | 00                  |       |     |
|                                         |                                  | Challan Expiry Date (dd/mm/yyyy) | 10/08/2024             | State Name                            | 00                  |       |     |
|                                         |                                  |                                  | Amo                    | unt Details                           |                     |       |     |
| 1111111111                              |                                  | Type of Tax                      | Account Code           | Amount (E)                            |                     |       |     |
|                                         |                                  | COST                             | 0005                   | 100.00                                |                     |       |     |
| I have read & agree                     | with the Terms&Conditions of ID  | FC FIRST Bank                    |                        |                                       |                     |       |     |
|                                         |                                  |                                  |                        |                                       |                     |       |     |
| I ("User") accept the Te                | rms and Conditions ("Terms an    | d Conditions") contained         | d herein that s        | shall apply to any person             | using the paym      | ent 🔺 |     |
| services provided by IC                 | OFC FIRST Bank ("Bank" of "ID    | OFC FIRST Bank") for m           | naking tax/sta         | tutory payments through a             | an online paym      | ent   |     |
| General Terms and Co                    | nditions for Online Payments ID  | EC FIRST Bank obligation         | tions underta          | kings shall be subject to t           | the laws in force   | ns. 👻 |     |
| India, as well as any di                | rectives/ procedures of Govern   | ment of India. Each Use          | r hereby cons          | sents, accepts and agrees             | s that the provis   | ion / |     |
|                                         |                                  |                                  |                        |                                       |                     |       |     |
|                                         |                                  |                                  |                        |                                       |                     |       |     |
|                                         | Pay via Retail Net Ba            | nking Pay via Corpor             | ate Net Banki          | ng Cancel                             |                     |       |     |
| /////////////////////////////////////// |                                  | Pay via                          | Retail Net Banking Pay | via Corporate Net Banking Cancel      |                     |       |     |
| ///////                                 |                                  |                                  |                        |                                       |                     |       |     |
| 1.1.1.1.                                |                                  |                                  |                        |                                       |                     |       |     |
|                                         |                                  |                                  |                        |                                       |                     |       |     |

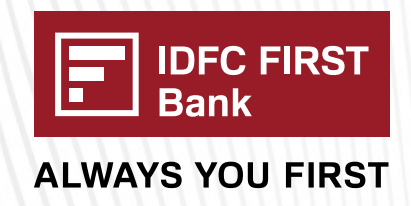

**STEP 10** Enter the Registered mobile number which is used while creating the account in Optimus and click on the 'Proceed' button.

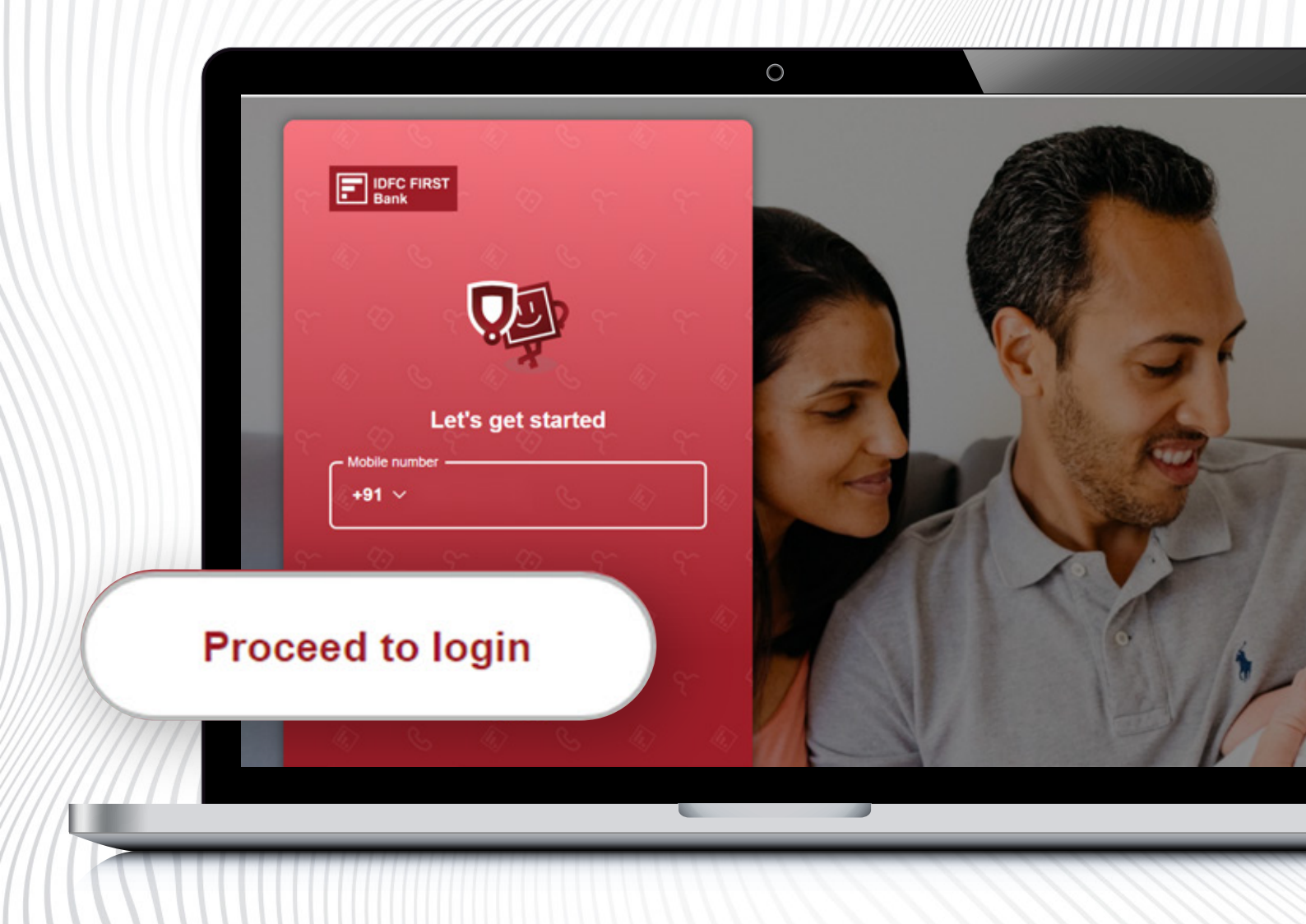

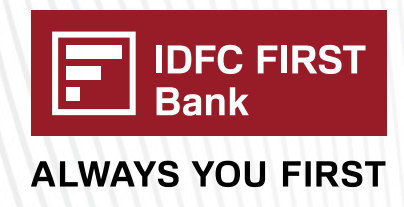

#### Enter username and click on the 'Proceed' button

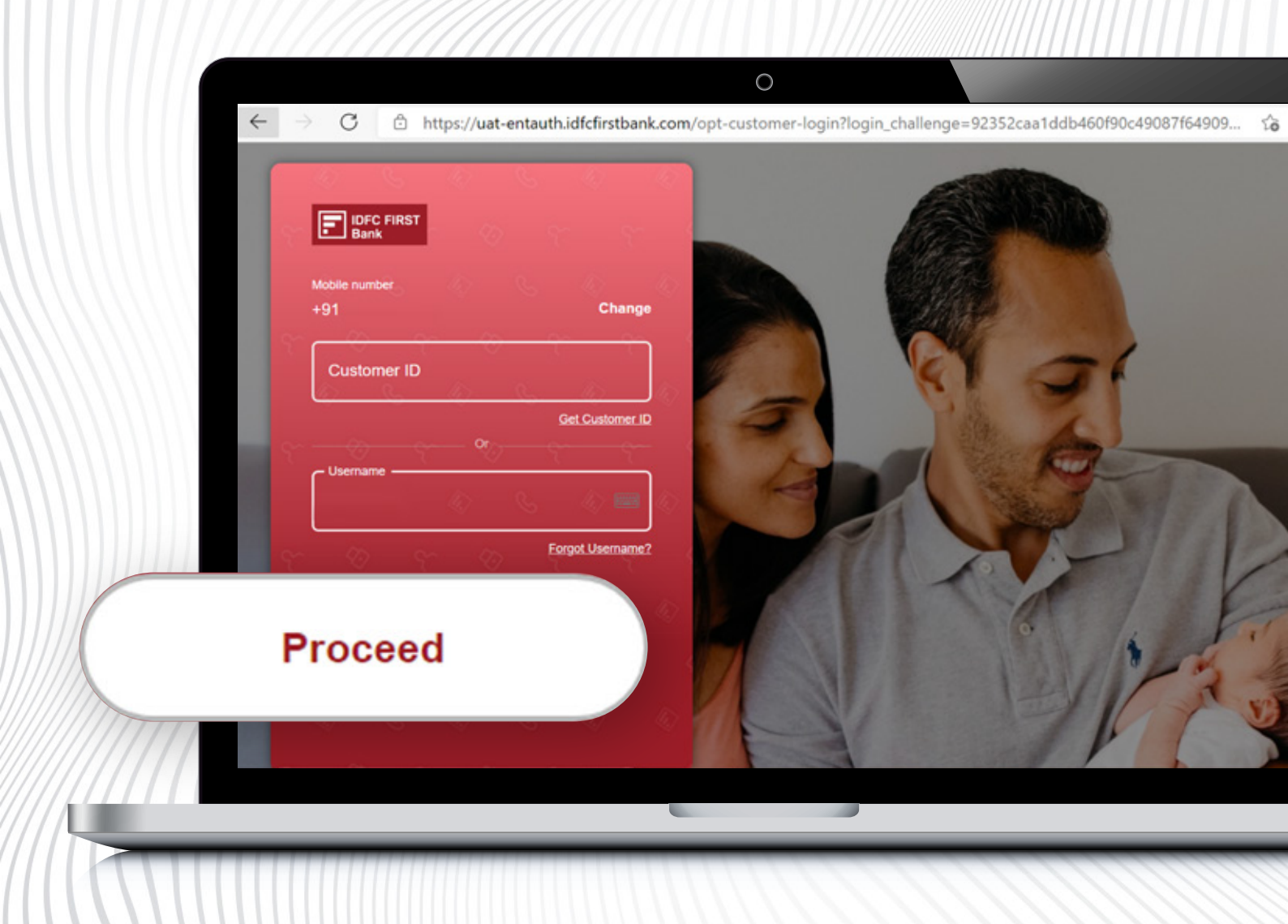

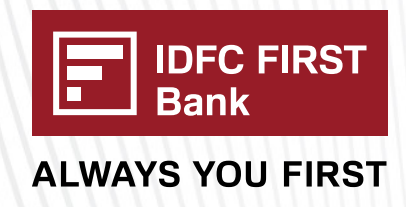

### Enter Password and click on 'Login securely' button

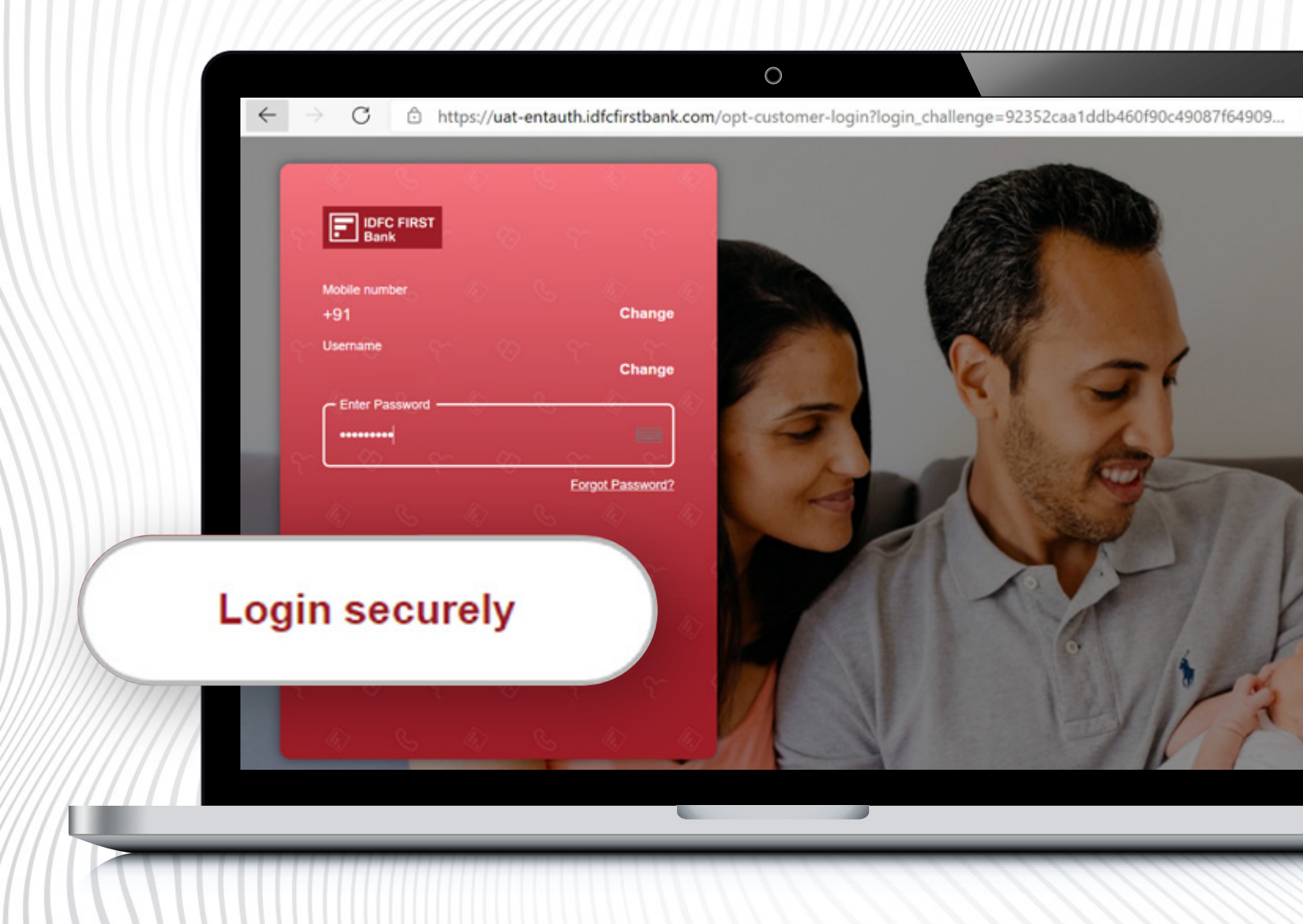

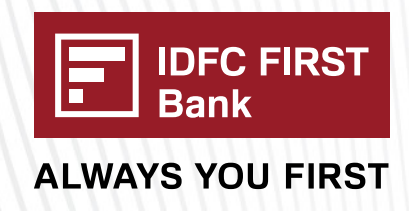

Now you can move to Tax Payment screen of Optimus page, where you will see Payment details & Tax break up details. After that click on 'pay' button.

| UE ST INITIATED DATE AND TIME<br>07/2024 16:35:21 | CHALLAN EXPIRY DATE<br>10/08/2024                    |   |                                                                               | TOTAL TAX AMOUNT     | <b>₹100</b> .00 |
|---------------------------------------------------|------------------------------------------------------|---|-------------------------------------------------------------------------------|----------------------|-----------------|
| IT CODE<br>6                                      | CGST CODE<br>0005                                    |   | CESS CODE<br>0009                                                             | CESS AMOUNT          | ₹0.00           |
| SHAB2873J1ZK                                      | 24073200000701                                       |   | 8000                                                                          | CGST AMOUNT          | <b>₹100</b> .00 |
| IN                                                | CPIN                                                 |   | IGST CODE                                                                     | SGST AMOUNT          | ₹0.00           |
| CHANT ID<br>1001490                               | TAX TYPE<br>GST                                      |   | REFERENCE NUMBER<br>240726320000037                                           | IGST AMOUNT          | ₹0.00           |
| yment Details                                     |                                                      |   |                                                                               | Tax Break Up Details |                 |
|                                                   |                                                      |   |                                                                               | Pay ₹100.00          | )               |
|                                                   | business pvt Itd<br>Non-Individual<br>Select Profile | ~ | SOLE PROP USER2<br>Avslabite balance: 124.06;33.323.96<br>Select Bank Account | Remarks              |                 |
|                                                   |                                                      |   | Tax payment                                                                   |                      |                 |
| u.                                                | at-opt.iorcnirstbank.com/ecom/nome                   |   |                                                                               |                      | 4               |
|                                                   |                                                      |   | 0                                                                             |                      |                 |

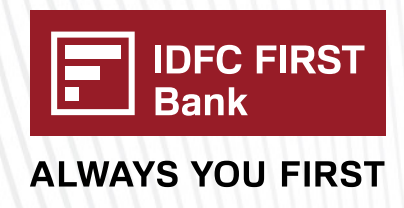

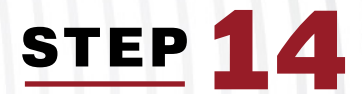

## Enter OTP, received on the registered mobile number

| https://uat-opt | OTP has been sent to your number<br>ending with * <b>7805</b> . OTP will expire<br>in 5 mins. | 10 U |
|-----------------|-----------------------------------------------------------------------------------------------|------|
|                 |                                                                                               |      |
|                 | Verify                                                                                        |      |
|                 |                                                                                               |      |

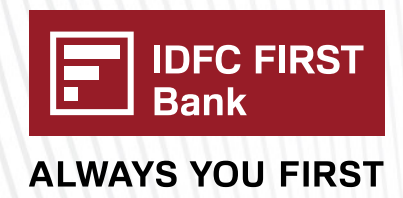

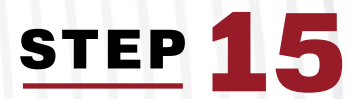

Now 'Payment Successful' pop-up message comes on screen, wait for 10 seconds

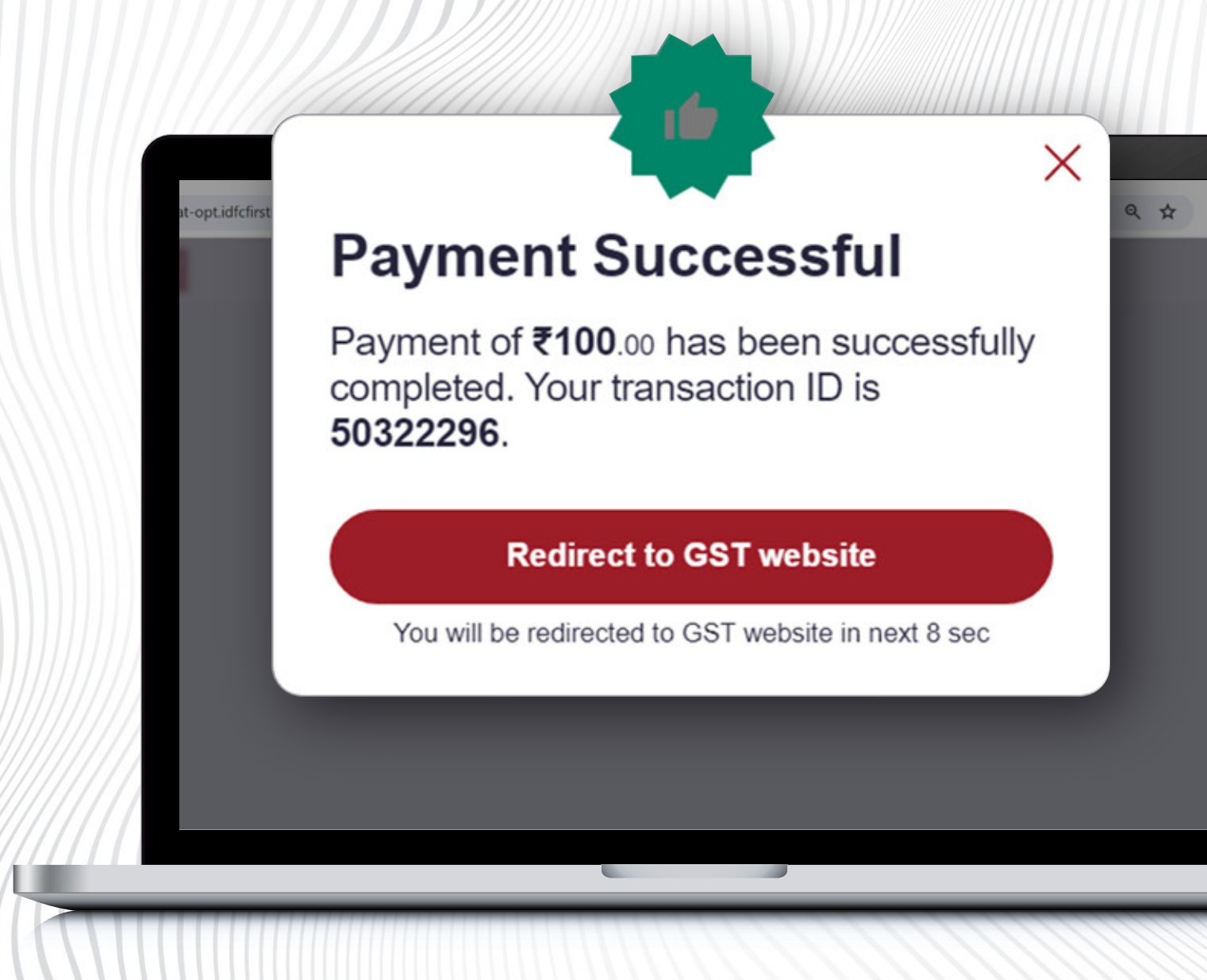

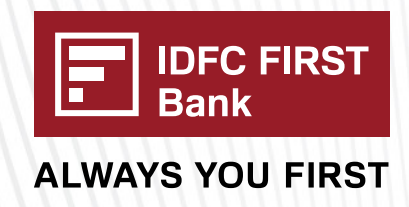

After 10 seconds you will be redirected to below screen. Wait for some time or click on 'Return to GSTN' button

/gbmultra/dl/netbanking/gstretailPaymentResponse

|                              | GST Tax- Paymen   | t Receipt      |                 |
|------------------------------|-------------------|----------------|-----------------|
| CPIN                         | 24073200000702    | GSTN Number    | 32GSHAB2873J1ZK |
| Bank Identification Number   | 50322297          | Total Amount   | 100.00          |
| Merchant Reference<br>Number | GST24073200000702 | Payment Status | Success         |

 $\bigcirc$ 

You will be redirected to GST Portal in 9 Seconds

**Return To GST Portal** 

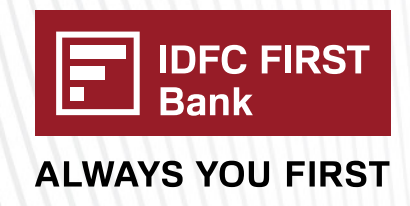

After automatic redirection you will be navigated to below page. Then click on' View Receipt' link to view the slip

|                              |                                                     |                         |                                | 0                            |          |                      |                |
|------------------------------|-----------------------------------------------------|-------------------------|--------------------------------|------------------------------|----------|----------------------|----------------|
| Jatpaymer                    | nt.gst.gov.i                                        | n/payment/b             | bank/confirm/pr                | ocstatus?cpin=240329         | 00000187 | &txnld=2403112       | 2 Q 20         |
|                              |                                                     |                         |                                |                              |          | Skip to Main         | Content 🛈 A* A |
|                              | Governme                                            | and Servent of India, S | vices Tax<br>tates and Union 1 | Territories                  |          |                      |                |
| Services +                   | GST Law                                             | Downloads +             | Search Taxpayer 👻              | Help and Taxpayer Facilities |          | News and Updates     |                |
| Your I<br>Tax Rem<br>Thank 1 | Payment is suc<br>ittance of <b>Rs. 1</b> 0<br>fou! | ccessfully comple       | View                           | Receip                       | ot       | MAKE ANOTH           | ER PAYMENT     |
| © 2023-2                     | 4 Goods and Se                                      | ervices Tax Networl     | k Site                         | e Last Updated on 08-03-2024 |          | Designed & Developed | by GSTN        |
|                              |                                                     |                         |                                |                              |          |                      |                |

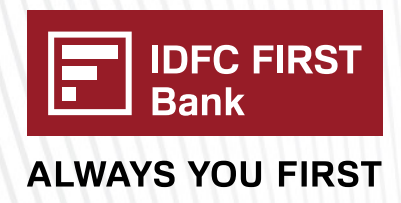

#### Click on download button to download the slip. That's it. The GST is paid.

|                                                                                                    | Services -                                                                                                    | GST Law Downloa  | ds - Search Taxpayer                                                                                                    | - Help and Tax                            | payer Facilities        | e-Invoke                        | News and Updates           |
|----------------------------------------------------------------------------------------------------|----------------------------------------------------------------------------------------------------|------------------|----------------------------------------------------------------------------------------------------|-------------------------------------------|-------------------------|---------------------------------|----------------------------|
| ashboard > Pa                                                                                                    | yment i Challa                                                                                                    | n Receipt        |                                                                                                    |                                           |                         |                                 | O Eng                      |
| GOODS AN                                                                                                    | D SERVICES                                                                                                    | TAX PAYMENT RECE | IPT                                                                                                    |                                           |                         |                                 |                            |
| CPIN                                                                                                    |                                                                                                    |                  | Deposit Date                                                                                                    |                                           | Deposit Time            | e.                              |                            |
| 24073200                                                                                                    | 000702                                                                                                    |                  | 26/07/2024                                                                                                    |                                           | 16:39:36                |                                 |                            |
| Payment Pa                                                                                                    | articulars                                                                                                    |                  |                                                                                                    |                                           |                         |                                 |                            |
| CIN                                                                                                    |                                                                                                    |                  | Bank Name                                                                                                    |                                           | BRN                     |                                 |                            |
| IDF82407                                                                                                    | 3200000702                                                                                                    |                  | IDFC FIRST BANK LIMIT                                                                                                    | TED                                       | 50322297                |                                 |                            |
| Details of Ta                                                                                                    | expayer                                                                                                    |                  |                                                                                                    |                                           |                         |                                 |                            |
| GSTIN/Othe                                                                                                    | er Id                                                                                                    |                  | Email Address                                                                                                    |                                           | Mobile Numb             | er<br>M                         |                            |
| a como                                                                                                    | CONSTRUCT                                                                                                    |                  |                                                                                                    |                                           |                         | -                               |                            |
| Skylark Pr                                                                                                    | intings                                                                                                    |                  | Address<br>XXXXXXXXXX Kerala,67                                                                                                    | 0123                                      |                         |                                 |                            |
|                                                                                                    |                                                                                                    |                  |                                                                                                    |                                           |                         |                                 |                            |
| Reason For<br>Reason                                                                                                    | Challan                                                                                                    |                  |                                                                                                    |                                           |                         |                                 |                            |
| Reason For<br>Reason<br>Any other<br>Details of D                                                                                                    | Challan<br>payment<br>eposit                                                                                           |                  |                                                                                                    |                                           |                         |                                 |                            |
| Reason For<br>Reason<br>Any other<br>Details of D                                                                                                    | Challan<br>payment<br>eposit                                                                                           | Tax (₹)          | Interest (₹)                                                                                                    | Penalty (†)                               | Fees (?)                | Other (१)                       | Total (१)                  |
| Reason For<br>Reason<br>Any other<br>Details of D<br>CGST(0005                                                                                                    | Challan<br>payment<br>eposit                                                                                           | Tax (?)<br>10    | Interest (*)<br>0 0                                                                                                    | Penalty (t)<br>0                          | Fees (†)<br>0           | Other (*)<br>0                  | Total (?)                  |
| Reason For<br>Reason<br>Any other<br>Details of Do<br>CGST(0005<br>IGST(0008<br>CESS(0009                                                                                                    | Challan<br>payment<br>eposit                                                                                           | Tax (*)<br>10    | Interest (*)           0         0           0         0           0         0                                                                                                    | Penalty (₹)<br>0<br>0                     | Fees (t)<br>0<br>0      | Other (₹)<br>0<br>0             | Total (*)<br>100<br>0      |
| Reason For<br>Reason<br>Any other<br>Details of D<br>CGST(0009<br>CGST(0009<br>CESS(0009<br>Kerala 565                                                                                                    | Challan<br>payment<br>eposit<br>5)<br>1)<br>2)<br>21                                                                   | Tax (?)<br>10    | Interest (*)<br>0 0 0<br>0 0<br>0 0<br>0 0                                                                                                    | Penalty (*)<br>0<br>0<br>0                | Fees (t)<br>0<br>0<br>0 | Other ( ? )<br>0<br>0<br>0      | Total (?)<br>100<br>0<br>0 |
| Reason For<br>Reason<br>Any other<br>Details of Do<br>CGST(0005<br>IGST(0005<br>IGST(0005<br>Kerala SGS<br>Total Chall                                                                                                    | Challan<br>payment<br>eposit<br>()<br>()<br>()<br>()<br>()<br>()<br>()<br>()<br>()<br>()<br>()<br>()<br>()             | Tax (₹)          | Interest (*) 0 0 0 0 0 0 0 0 0 0 0 10 0 0 0 10 0 0 0                                                                                                    | Penalty (₹)<br>0<br>0<br>0<br>0           | Fees (t)<br>0<br>0<br>0 | Other (₹)<br>0<br>0<br>0<br>0   | Total (*)<br>100<br>0<br>0 |
| Reason For<br>Reason<br>Any other<br>Details of D<br>CGST(0008<br>CGST(0008<br>CGST(008<br>CGST(008<br>CGS | Challan<br>payment<br>eposit<br>5)<br>()<br>()<br>()<br>()<br>()<br>()<br>()<br>()<br>()<br>()<br>()<br>()<br>()       | n Words):        | Interest (₹)           0         0           0         0           0         0           0         0           0         0           0         0           0         0           0         0           0         0           0         0           0         0           0         0                                             | Penalty (*)<br>0<br>0<br>0<br>0           | Fees (t)<br>0<br>0<br>0 | Other ( ₹ )<br>0<br>0<br>0<br>0 | Total (?)<br>100<br>0<br>0 |
| Reason For<br>Reason<br>Any other<br>Details of D<br>CGST(0008<br>CGST(0009<br>CESS(0009<br>Kerala SGS<br>Total Chall<br>Total Chall                                                                                                    | Challan<br>payment<br>eposit<br>5)<br>1)<br>5)<br>5)<br>5)<br>5)<br>5)<br>5)<br>5)<br>5)<br>5)<br>5)<br>5)<br>5)<br>5) | n Words):        | Interest (*)           0         0           0         0           0         0           0         0           0         0           0         0           0         0           0         0           0         0           0         0           0         0           0         0           0         0                       | Penalty (₹)<br>0<br>0<br>0<br>0<br>0<br>0 | Fees (t)<br>0<br>0<br>0 | Other (₹)<br>0<br>0<br>0        | Total (?)<br>100<br>0<br>0 |
| Reason For<br>Reason<br>Any other<br>Details of D<br>CGST(0005<br>LGST(0005<br>LGST(0005<br>CGSS(0009<br>Kerala SGS<br>Total Chall.<br>Total Chall.<br>Mode of Pay<br>Net Bankin                                                                                                    | Challan<br>payment<br>eposit<br>5)<br>()<br>()<br>()<br>()<br>()<br>()<br>()<br>()<br>()<br>()<br>()<br>()<br>()       | n Words):        | Interest (*)           0         0           0         0           0         0           0         0           0         0           0         0           0         0           0         0           0         0           0         0           0         0           0         0           0         0           0         0 | Penalty (t)<br>0<br>0<br>0<br>0<br>0<br>0 | Fees (t)<br>0<br>0<br>0 | Other ( ( )<br>0<br>0<br>0      | Total (?)<br>100<br>0<br>0 |

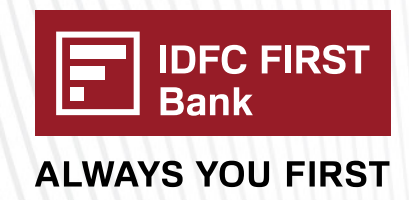

#### To check the payment status, follow the below steps:

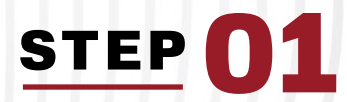

#### Navigate to Services=> Payments=> Track Payment Status

| Control of Indianal States and Union Territories      Control of India, States and Union Territories  Payment Status  STIN/Other Id      Enter CPIN      TRACK STATUS      VIEW CHALLAN      VIEW RECEIPT      O If amount is deducted from bank account and not reflected in electronic cash ledger, you may raise grievance under Services>Payments>Grievance against payment(GST PMT-07)      O 'Awaiting Bank Confirmation: For e-payment mode of payment, if the maker has made a transaction and checker approval is not communicated by bank to GST System.      O 'Awaiting Bank Clearance: For OTC mode of payment, if bank has acknowledged the challan but remittance confirmation is not communicated by bank to GST System.                                                                                                    | ttps://uatpayment.gst.gov.in/paym                                                                                                    | nent/trackpayment                                                                                                    | ର୍ଦ୍ଧ<br>Skip to Main Content o                                                                           |
|----------------------------------------------------------------------------------------------------|----------------------------------------------------------------------------------------------------|----------------------------------------------------------------------------------------------------|----------------------------------------------------------------------------------------------------|
| Payment Status         STIN/Other Id         Enter CPIN*         GSTIN/Other Id         Enter CPIN         Image: Control of the state of the state of the s | Goods and Se<br>Government of India,                                                                                                    | rvices Tax<br>, States and Union Territories                                                                                                    |                                                                                                    |
| STIN/Other Id Enter CPIN Enter CPIN  TRACK STATUS  TRACK STATUS  VIEW CHALLAN VIEW RECEIPT  O If amount is deducted from bank account and not reflected in electronic cash ledger, you may raise grievance under Services>Payments>Grievance against payment(GST PMT-07)  O *Awaiting Bank Confirmation: For e-payment mode of payment, if the maker has made a transaction and checker approval is not communicated by bank to GST System.  O *Awaiting Bank Clearance: For OTC mode of payment, if bank has acknowledged the challan but remittance confirmation is not communicated by bank to GST System.                                                                                                    | Payment Status                                                                                                    | - Caarch Taunauor - Holo and Taunauor Pacilition o                                                                                                    | Taualea Mour and Hadatae                                                                                  |
| GSTIN/Other Id       Enter CPIN         TRACK STATUS         VIEW CHALLAN         VIEW CHALLAN         VIEW CHALLAN         VIEW CHALLAN         VIEW CHALLAN         VIEW CHALLAN         O If amount is deducted from bank account and not reflected in electronic cash ledger, you may raise grievance under         Services>Payments>Grievance against payment(GST PMT-07)         O *Awaiting Bank Confirmation: For e-payment mode of payment, if the maker has made a transaction and checker approval is not communicated by bank to GST System.         O *Awaiting Bank Clearance: For OTC mode of payment, if bank has acknowledged the challan but remittance confirmation is not communicated by bank to GST System.                                                                                                    | SSTIN/Other Id•                                                                                                    | Enter CPIN •                                                                                                    |                                                                                                    |
| TRACK STATUS         VIEW CHALLAN       VIEW RECEIPT         0 If amount is deducted from bank account and not reflected in electronic cash ledger, you may raise grievance under Services>Payments>Grievance against payment(GST PMT-07)       0 *Awaiting Bank Confirmation: For e-payment mode of payment, if the maker has made a transaction and checker approval is not communicated by bank to GST System.         0 *Awaiting Bank Clearance: For OTC mode of payment, if bank has acknowledged the challan but remittance confirmation is not communicated by bank to GST System.                                                                                                    | r GSTIN/Other Id                                                                                                    | Enter CPIN                                                                                                    |                                                                                                    |
| <ul> <li>O If amount is deducted from bank account and not reflected in electronic cash ledger, you may raise grievance under Services&gt;Payments&gt;Grievance against payment(GST PMT-07)</li> <li>O *Awaiting Bank Confirmation: For e-payment mode of payment, if the maker has made a transaction and checker approval is not communicated by bank to GST System.</li> <li>O *Awaiting Bank Clearance: For OTC mode of payment, if bank has acknowledged the challan but remittance confirmation is not communicated by bank to GST System.</li> </ul>                                                                                                    |                                                                                                    |                                                                                                    | TRACK STATUS                                                                                              |
|                                                                                                    | • If amount is deducted from bank<br>Services>Payments>Grievance aga<br>• *Awaiting Bank Confirmation: For<br>communicated by bank to GST Syste<br>• *Awaiting Bank Clearance: For OI<br>communicated by bank to GST Syste | account and not reflected in electronic cash ledger, you m<br>inst payment(GST PMT-07)<br>r e-payment mode of payment, if the maker has made a tra<br>em.<br>IC mode of payment, if bank has acknowledged the challar<br>em. | ay raise grievance under<br>ansaction and checker approval is not<br>a but remittance confirmation is not |

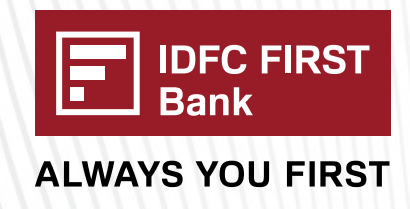

TRACK STATUS

## STEP 02

Enter the same GSTIN ID which is used while initiating challan and Enter the 'CPIN number' which is generated or available in downloaded challan slip. Enter the Captcha code and click on 'TRACK STATUS' button

|                         | 1111                                                                        |                |               |                 |                              |           |                    |             |
|-------------------------|-----------------------------------------------------------------------------|----------------|---------------|-----------------|------------------------------|-----------|--------------------|-------------|
|                         |                                                                             |                |               |                 | 0                            |           |                    |             |
|                         |                                                                             |                |               |                 |                              |           | Skip to Main Conte | ent O A+ A' |
|                         | Goods and Services Tax<br>Government of India, States and Union Territories |                |               |                 |                              |           |                    |             |
|                         | Services +                                                                  | GST Law        | Downloads +   | Search Taxpayer | Help and Taxpayer Facilities | e-Invoice | News and Updates   |             |
|                         | Home > Pay                                                                  | ment > Track P | ayment Status |                 |                              |           |                    | English     |
| ck Payment Status       |                                                                             |                |               |                 |                              |           |                    |             |
| er GSTIN/Other Id•      |                                                                             |                |               | Ente            | r CPIN •                     |           |                    |             |
| 9KARNB1221E1D7          |                                                                             |                |               | 24              | 032900000159                 |           |                    |             |
| e the characters as dis | played below                                                                | v•             |               |                 |                              |           |                    |             |
| 23191                   |                                                                             |                |               |                 |                              |           |                    |             |
|                         | _                                                                           |                |               |                 |                              |           |                    |             |

O \*Awaiting Bank Clearance: For OTC mode of payment, if bank has acknowledged the challan but remittance confirmation is not communicated by bank to GST System.

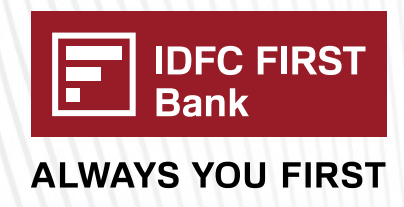

#### That's it, now you can view your payment status

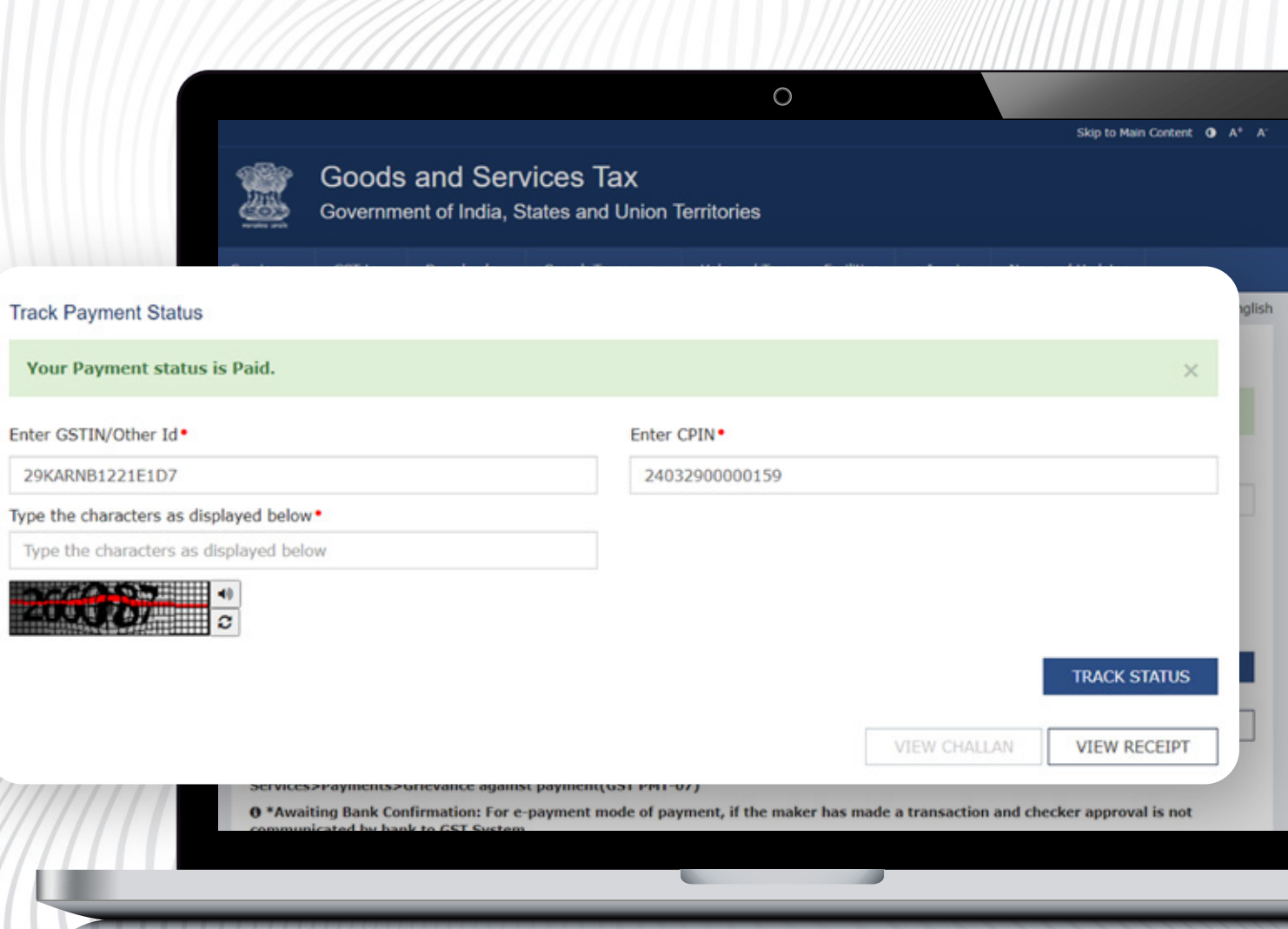

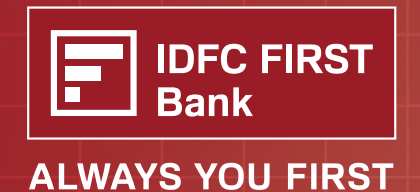

Speak to our IDFC FIRST Bank Representative to know more taxsupport@idfcfirstbank.com 1800 10 888